| TES Client v8.35 : My IES                         |                             |        |
|---------------------------------------------------|-----------------------------|--------|
| Help Submit Quit Functions Commands               |                             |        |
| • () Q                                            | • () <b>« »</b> 🗊 💷         | 43 Ø X |
| Alerter                                           |                             |        |
| Alerter is the place to m<br>Alerts and Triggers. | nage all our Knowledge Base |        |
|                                                   |                             |        |
| User Options                                      | Operations Options          |        |
| My Alerts                                         | Manage II                   |        |
| List My Alerts                                    | ***<br>•**                  |        |
| My Triggers                                       | Custom                      |        |
| List My Triggers                                  | Local Choices               |        |
|                                                   |                             |        |
| Ses<br>E                                          |                             |        |

Slide notes: From the "Manage" option at the Alerter Menu, the Administrator has access to a number of Reports. Among these is the option to "List the Message Log".

| IES Client v8.35 : My IES                                      |                        |                |                 |                     |                                                                                                    |                                                                                                    | x |
|----------------------------------------------------------------|------------------------|----------------|-----------------|---------------------|----------------------------------------------------------------------------------------------------|----------------------------------------------------------------------------------------------------|---|
| Help Submit Quit Functions Commands                            |                        |                |                 |                     |                                                                                                    |                                                                                                    |   |
| • (? Q,                                                        | $\checkmark$ $\oslash$ | « »            | îΤ              |                     | ()<br>()                                                                                               | <ul> <li>Image: A second second s</li></ul> | X |
| Alerter                                                        |                        |                |                 |                     |                                                                                                    |                                                                                                    |   |
| Alerter is the place to ma<br>Alerts and Triggers.             | nage all our           | Knowledge Base | ()<br>• • • • • |                     |                                                                                                    |                                                                                                    |   |
| User Options                                                   |                        |                | Operat          | ions Options        |                                                                                                    |                                                                                                    |   |
|                                                                |                        |                |                 | Mana                |                                                                                                    |                                                                                                    |   |
| My Alerts<br>List My Alerts<br>My Triagers<br>List My Triagers | -» = » = »             |                | Custon          | Mariat<br>Local Chc | Monitor<br>Operations<br>Trigger Types<br>Update A Trigger<br>List The Queue<br>List The Operations Lo | g                                                                                                    |   |
|                                                                |                        |                |                 |                     | List The Message Log<br>List The Triggers<br>List The Types<br>None Of These                           |                                                                                                    |   |
| See<br>E                                                       |                        |                |                 |                     |                                                                                                    |                                                                                                    |   |

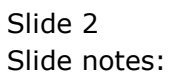

| IES Client v8.35 : My IES       |                                                  |                      |                                                                              |
|---------------------------------|--------------------------------------------------|----------------------|------------------------------------------------------------------------------|
| Help Submit Quit Functions Comr | mands                                            |                      |                                                                              |
| e ? Q                           | • 0                                              | <b>« »</b> it 🛄      | * • •                                                                        |
| Alerter                         |                                                  |                      |                                                                              |
| Alerter is the<br>Alerts and Tr | : place to manage all our<br>riggers. <u>אמט</u> | Wiedge Base          |                                                                              |
| User Options                    |                                                  | Operations Options   |                                                                              |
|                                 | ((r)+                                            |                      | (() -                                                                        |
|                                 | My Alerts                                        | <u>Mar</u><br>Custom | Adde Monitor<br>Operations<br>Trigger Types<br>Update A Trigger              |
| Lis                             | st My Triggers                                   | Local Chd            | List The Queue<br>List The Operations Log                                    |
|                                 |                                                  |                      | List The Message Log<br>List The Triggers<br>List The Types<br>None Of These |
| es<br>E                         |                                                  |                      |                                                                              |
|                                 |                                                  |                      |                                                                              |

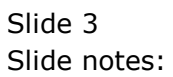

| <u>e</u> 1 | ES Client v8.35 : My       | IES                                                                      |                                |                                                     |
|------------|----------------------------|--------------------------------------------------------------------------|--------------------------------|-----------------------------------------------------|
| Hel        | p Submit Quit              | Functions Commands                                                       |                                |                                                     |
| -          |                            | <b>Q</b> () ((                                                           | » it 🛄                         | 4                                                   |
|            |                            | IES REPORTS AND QUERIES: -                                               | User Instructions              |                                                     |
|            | NAME:                      | ALERTER MESSAGE LOG                                                      | 5: - ADAPT DATA SELECTION      | (if prompts are present)<br>How to define MY CHOICE |
|            | 1: -                       | CHOOSE VERSION Versions                                                  | Selection Tip                  | Restore Defaults                                    |
|            | Report Version             | System Version: Alerter Message Log                                      | 1 DMart Key = ?<br>2 Date From | []                                                  |
|            | 2: -                       | CHOOSE SETTINGS                                                          | 3 Date To                      | 29/02/2012                                          |
|            | Format                     | report • FILE •                                                          |                                |                                                     |
|            | File Type                  | txt text file                                                            |                                |                                                     |
|            | l emplate<br>Report Header | Alerter Message Log                                                      |                                |                                                     |
|            |                            | <del>بر</del><br>۲                                                       | Nex Pre Add Ins Ed Del         |                                                     |
|            | 3: -                       | CHOOSE DATA SELECTOR Change Selector                                     |                                |                                                     |
|            | Data Selector              | ameslog ALERTER MESSAGE LOG                                              | 6: - Record<br>Select:         | C OPEN Records only<br>C CLOSED Records Only        |
|            | 4: -                       | TO e-MAIL THE RESULTS Priority normal<br>Despatch By E-Mail Mail Drive * |                                | EITHER                                              |
|            | Mail To<br>Mail Title      | Alerter Message Log                                                      |                                |                                                     |
| Ses        | Message Body               | report by mail                                                           | 7: - CHOOSE NEXT               | Next                                                |
| Ľ          |                            | <                                                                        |                                |                                                     |

Slide notes: The message log includes all messages delivered for Alerter Dispatch, whether or not the Dispatcher is being run. We may perform the report for a selected date range, but the system automatically deletes entries older than 10 days, hence the default Dates being for the last 10 days.

|     | ES Client v8.35 : My      | IES                                     |                                |                                                    |
|-----|---------------------------|-----------------------------------------|--------------------------------|----------------------------------------------------|
| He  | p Submit Quit             | Functions Commands                      |                                |                                                    |
|     | ?                         | <b>Q</b> ( <i>J</i> ) ( <i>K</i> )      | » IT 🛄                         | ⇔                                                  |
|     |                           | IES REPORTS AND QUERIES: -              | User Instructions              |                                                    |
|     | NAME:                     | ALERTER MESSAGE LOG                     | 5: - ADAPT DATA SELECTION (    | if prompts are present)<br>How to define MY CHOICE |
|     | 1: -                      | CHOOSE VERSION Versions                 | Selection Tip                  | Restore Defaults My Choice                         |
|     | Report Version            | System Version: Alerter Message Log     | 1 DMart Key = ?<br>2 Date From | []                                                 |
|     | 2: -                      | CHOOSE SETTINGS                         | 3 Date To                      | 29/02/2012                                         |
|     | Format                    | report v                                |                                |                                                    |
|     | File Type                 | txt text file                           |                                |                                                    |
|     | Template<br>Report Header | 04: Infolab  Alerter Message Log        |                                |                                                    |
|     |                           | < · · · · · · · · · · · · · · · · · · · | Nex Pre Add Ins Ed Del         | I <u>▼</u>                                         |
|     | 3: -                      | CHOOSE DATA SELECTOR Change Selector    |                                |                                                    |
|     | Data Selector             | ameslog ALERTER MESSAGE LOG             | 6: - Record<br>Select:         | O OPEN Records only O CLOSED Records Only          |
|     | 4: -                      | TO e-MAIL THE RESULTS Priority normal   |                                | <ul> <li>EITHER</li> </ul>                         |
|     | Mail To                   |                                         |                                |                                                    |
|     | Mail Title                | Alerter Message Log                     |                                |                                                    |
| Ses | Message Body              | report by mall *                        | 7: - CHOOSE NEXT               | Next                                               |
| Ē   |                           | ۳<br>۲                                  |                                |                                                    |

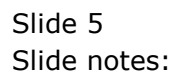

| _ 11.5 C | lient v8. | 35 : My IES   |           |            |                   |                                     |                                                                      |                                                      |                    |                                  |               |  |
|----------|-----------|---------------|-----------|------------|-------------------|-------------------------------------|----------------------------------------------------------------------|------------------------------------------------------|--------------------|----------------------------------|---------------|--|
| Help     | Infolab   | Connections   | Logon     | Logoff     | Companion         | Wizard                              | How do I                                                             | DataMarts                                            | Business Modul     | es Action Focus                  | Option Select |  |
|          |           |               |           |            | Fi                | e Executo<br>Fili<br>(\<br>Us<br>PU | r<br>eName<br>1127.0.0.1\Bi<br>Open<br>ie OPEN to oj<br>BLISH to sto | ridge\Q161315<br>pen the File, or<br>re the Report i | 9724A.TXT<br>Close | Publish<br>function, or<br>ouse. |               |  |
|          |           |               |           |            |                   |                                     |                                                                      |                                                      |                    |                                  |               |  |
| ession   | Info: Tin | n [ @ Gummy H | 100ps Inc | c - Iesbus | siness ] is using | ) IES                               |                                                                      |                                                      |                    |                                  |               |  |

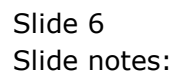

| Q1613159537A - Notepad      |                 |               |                 |                                       |                                                                                                    |
|-----------------------------|-----------------|---------------|-----------------|---------------------------------------|----------------------------------------------------------------------------------------------------|
| File Edit Format View Help  |                 |               |                 |                                       |                                                                                                    |
| Gummy Hoops Inc.            |                 |               |                 |                                       |                                                                                                    |
| 16:32:17 29 FEB 2012 page   | 1               |               |                 |                                       |                                                                                                    |
| Alerter Message Log         |                 |               |                 |                                       |                                                                                                    |
| Datamart<br>Gummy Hoops Inc | Date 19/02/2012 | Тіте<br>20:21 | Туре<br>Alerter | Subject<br>AR Credit Limit Change     | Message<br>AR Acct 07306 Credit limit                                                                           |
| Gummy Hoops Inc             | 19/02/2012      | 20:24         | Alerter         | AR Credit Limit Change                | AR Acct 01020 Credit limit                                                                                      |
|                             | **              |               |                 |                                       | has been changed by user DM                                                                                     |
| Gummy Hoops Inc             |                 |               |                 |                                       |                                                                                                    |
| Gummy Hoops Inc             | 21/02/2012      | 10:27         | Alerter         | PO for Approval                       | New PO E.120221-255 submitt                                                                                     |
| Gummy Hoops Inc             | 21/02/2012      | 10:47         | Alerter         | PO for Approval                       | New PO aso21 submitted for                                                                                      |
| Gummy Hoops Inc             | 21/02/2012      | 10:47         | Alerter         | PO for Approval                       | New PO aso20 submitted for                                                                                      |
| Gummy Hoops Inc             | 21/02/2012      | 12:05         | Alerter         | PO Approved                           | Your PO E.120221-254 has be                                                                                     |
| Gummy Hoops Inc             | 21/02/2012      | 13:12         | Alerter         | PO Requisition for Approv<br>al       | approved by Data Mngr<br>PO Requisition 80 for your                                                             |
| Gummy Hoops Inc             | 21/02/2012      | 13:23         | Alerter         | PO Requisition approved               | approval has been submitted<br>by Data Mngr<br>Your PO Requisition 82 has<br>been approved by Gordon<br>Plompau |
| Gummy Hoops Inc             | 21/02/2012      | 13:27         | Alerter         | AR Credit Limit Change                | AR Acct 07306 Credit limit<br>has been changed by user Da                                                       |
| Gummy Hoops Inc             | 21/02/2012      | 13:28         | Alerter         | AR Credit Limit Change                | AR Acct 07306 Credit limit                                                                                      |
|                             | **              |               |                 |                                       | has been changed by Data Mh                                                                                     |
| Gummy Hoops Inc             |                 |               |                 |                                       |                                                                                                    |
| Gummy Hoops Inc             | 27/02/2012      | 09:06         | Alerter         | alert: task entries due b<br>y today! | task entries due by today!                                                                                      |
|                             |                 |               |                 |                                       | you have 1 or more tasks<br>that are due<br>today or before<br>                                                 |
|                             |                 |               |                 |                                       | *******************                                                                                             |
|                             |                 |               |                 |                                       | alerter message parameters                                                                                      |
|                             |                 |               |                 |                                       | originating datamart:                                                                                           |

Slide notes: Here we have an example of messages processed by Alerter.

| Q1613159724A - Notepad      |                    |               |                 |                                       |                                                                                                    |
|-----------------------------|--------------------|---------------|-----------------|---------------------------------------|----------------------------------------------------------------------------------------------------|
| File Edit Format View Help  |                    |               |                 |                                       |                                                                                                    |
| Gummy Hoops Inc.            |                    |               |                 |                                       |                                                                                                    |
| 16:35:24 29 FEB 2012 page   | 1                  |               |                 |                                       |                                                                                                    |
| Alerter Message Log         |                    |               |                 |                                       |                                                                                                    |
| Datamart<br>Gummy Hoops Inc | Date<br>19/02/2012 | тіme<br>20:21 | Туре<br>Alerter | Subject<br>AR Credit Limit Change     | Message<br>AR Acct 07306 Credit limit<br>has been changed                                                       |
| Gummy Hoops Inc             | 19/02/2012         | 20:24         | Alerter         | AR Credit Limit Change                | AR Acct 01020 Credit limit                                                                                      |
| Gummy Hoops Inc             | <b>☆☆</b>          |               |                 |                                       | has been changed by user b                                                                                      |
| Gummy Hoops Inc             | 21/02/2012         | 10:27         | Alerter         | PO for Approval                       | New PO E.120221-255 submitt                                                                                     |
| Gummy Hoops Inc             | 21/02/2012         | 10:47         | Alerter         | PO for Approval                       | New PO aso21 submitted for                                                                                      |
| Gummy Hoops Inc             | 21/02/2012         | 10:47         | Alerter         | PO for Approval                       | New PO aso20 submitted for                                                                                      |
| Gummy Hoops Inc             | 21/02/2012         | 12:05         | Alerter         | PO Approved                           | Your PO E.120221-254 has be                                                                                     |
| Gummy Hoops Inc             | 21/02/2012         | 13:12         | Alerter         | PO Requisition for Approv<br>al       | PO Requisition 80 for your                                                                                      |
| Gummy Hoops Inc             | 21/02/2012         | 13:23         | Alerter         | PO Requisition approved               | approval has been submitted<br>by Data Mngr<br>Your PO Requisition 82 has<br>been approved by Gordon<br>Rlomeau |
| Gummy Hoops Inc             | 21/02/2012         | 13:27         | Alerter         | AR Credit Limit Change                | AR Acct 07306 Credit limit<br>has been changed by user Da                                                       |
| Gummy Hoops Inc             | 21/02/2012<br>**   | 13:28         | Alerter         | AR Credit Limit Change                | AR Acct 07306 Credit limit<br>has been changed by Data Mr                                                       |
| Gummy Hoops Inc             |                    |               |                 |                                       |                                                                                                    |
| Gummy Hoops Inc             | 27/02/2012         | 09:06         | Alerter         | alert: task entries due b<br>y today! | task entries due by today!                                                                                      |
|                             |                    |               |                 |                                       | you have 1 or more tasks<br>that are due<br>today or before<br>                                                 |
|                             |                    |               |                 |                                       | *********                                                                                                    |
|                             |                    |               |                 |                                       | alerter message parameters                                                                                      |
|                             |                    |               |                 |                                       | originating datamart:<br>IESBUSINESS                                                                            |

Slide 8 Slide notes:

| Q1613159724A - Notepad      |                    |               |                 |                                       |                                                                                                    |
|-----------------------------|--------------------|---------------|-----------------|---------------------------------------|----------------------------------------------------------------------------------------------------|
| File Edit Format View Help  |                    |               |                 |                                       |                                                                                                    |
| Gummy Hoops Inc.            |                    |               |                 |                                       |                                                                                                    |
| 16:35:24 29 FEB 2012 page   | 1                  |               |                 |                                       |                                                                                                    |
| Alerter Message Log         |                    |               |                 |                                       |                                                                                                    |
| Datamart<br>Gummy Hoops Inc | Date<br>19/02/2012 | тіme<br>20:21 | Туре<br>Alerter | Subject<br>AR Credit Limit Change     | Message<br>AR Acct 07306 Credit limit<br>has been changed                                                       |
| Gummy Hoops Inc             | 19/02/2012         | 20:24         | Alerter         | AR Credit Limit Change                | AR Acct 01020 Credit limit                                                                                      |
| Gummy Hoops Inc             | <b>ά ά</b>         |               |                 |                                       | has been changed by user b                                                                                      |
| Gummy Hoops Inc             | 21/02/2012         | 10:27         | Alerter         | PO for Approval                       | New PO E.120221-255 submitt                                                                                     |
| Gummy Hoops Inc             | 21/02/2012         | 10:47         | Alerter         | PO for Approval                       | New PO aso21 submitted for                                                                                      |
| Gummy Hoops Inc             | 21/02/2012         | 10:47         | Alerter         | PO for Approval                       | New PO aso20 submitted for                                                                                      |
| Gummy Hoops Inc             | 21/02/2012         | 12:05         | Alerter         | PO Approved                           | Your PO E.120221-254 has be                                                                                     |
| Gummy Hoops Inc             | 21/02/2012         | 13:12         | Alerter         | PO Requisition for Approv<br>al       | PO Requisition 80 for your                                                                                      |
| Gummy Hoops Inc             | 21/02/2012         | 13:23         | Alerter         | PO Requisition approved               | approval has been submitted<br>by Data Mngr<br>Your PO Requisition 82 has<br>been approved by Gordon<br>Rlomeau |
| Gummy Hoops Inc             | 21/02/2012         | 13:27         | Alerter         | AR Credit Limit Change                | AR Acct 07306 Credit limit<br>has been changed by user Da                                                       |
| Gummy Hoops Inc             | 21/02/2012<br>**   | 13:28         | Alerter         | AR Credit Limit Change                | AR Acct 07306 Credit limit<br>has been changed by Data Mr                                                       |
| Gummy Hoops Inc             |                    |               |                 |                                       |                                                                                                    |
| Gummy Hoops Inc             | 27/02/2012         | 09:06         | Alerter         | alert: task entries due b<br>y today! | task entries due by today!                                                                                      |
|                             |                    |               |                 |                                       | you have 1 or more tasks<br>that are due<br>today or before<br>                                                 |
|                             |                    |               |                 |                                       | *********                                                                                                    |
|                             |                    |               |                 |                                       | alerter message parameters                                                                                      |
|                             |                    |               |                 |                                       | originating datamart:<br>IESBUSINESS                                                                            |

Slide 9 Slide notes: Slide 10 Slide notes:

| I               | ý di                                  |                                                                                                    |                       |            |                       |
|-----------------|---------------------------------------|----------------------------------------------------------------------------------------------------|-----------------------|------------|-----------------------|
|                 |                                       |                                                                                                    |                       |            |                       |
|                 |                                       |                                                                                                    |                       |            |                       |
| Type<br>Alerter | Subject<br>AR Credit Limit Change     | Message<br>AR ACCT 07506 Credit limit                                                                | User To<br>John Smith | Box<br>SMS | Status<br>No Dispatch |
| Alerter         | AR Credit Limit Change                | AR Acct 01020 Credit limit<br>has been changed by user DM                                            | Tim                   | SMS        | No Dispatch           |
| Alerter         | PO for Approval                       | New PO E.120221-255 submitted                                                                        | Tim                   | SMS        | No Dispatch           |
| Alerter         | PO for Approval                       | New PO aso21 submitted for                                                                           | Tim                   | SMS        | No Dispatch           |
| Alerter         | PO for Approval                       | New PO aso20 submitted for                                                                           | Tim                   | SMS        | No Dispatch           |
| Alerter         | PO Approved                           | Your PO E.120221-254 has been                                                                        | Tim                   | SMS        | No Dispatch           |
| Alerter         | PO Requisition for Approv<br>al       | PO Requisition 80 for your                                                                           | Tim                   | SMS        | NO Dispatch           |
| Alerter         | PO Requisition approved               | approval has been submitted<br>by Data Mngr<br>Your PO Requisition 82 has<br>been approved by Gordon | Tim                   | SMS        | NO Dispatch           |
| Alerter         | AR Credit Limit Change                | Blomeau<br>AR Acct 07306 Credit limit<br>has been changed by user Data                               | Tim                   | SMS        | No Dispatch           |
| Alerter         | AR Credit Limit Change                | Mngr<br>AR Acct 07306 Credit limit<br>has been changed by Data Mngr                                  | Tim                   | SMS        | NO Dispatch           |
| Alerter         | alert: task entries due b<br>y today! | task entries due by today!                                                                           | John Smith            | SMS        | Out                   |
|                 |                                       | you have 1 or more tasks<br>that are due<br>today or before                                          |                       |            |                       |
|                 |                                       | ••••                                                                                                 |                       |            |                       |
|                 |                                       | alerter message parameters :-                                                                        |                       |            |                       |
|                 |                                       | originating datamart:<br>IESBUSINESS                                                                 |                       |            |                       |

Slide notes: Towards the right of the report we can also see which box each message was targeted to, i.e. IES mail, email or SMS. When we see a "No Dispatch" status as in this example, it means the messages could not be delivered because Alerter Dispatcher was not active.